### COMPRESSER / ARCHIVER Un Fichier Zip

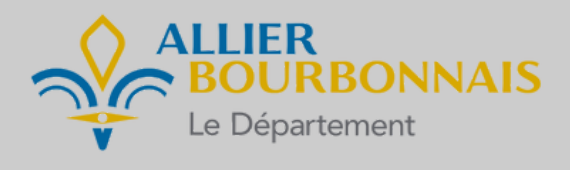

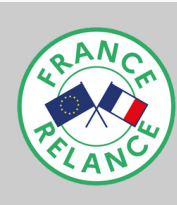

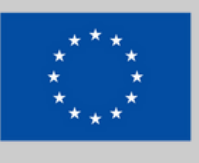

**Financé par I'Union européenne** NextGenerationEU

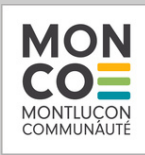

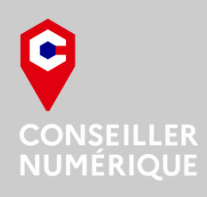

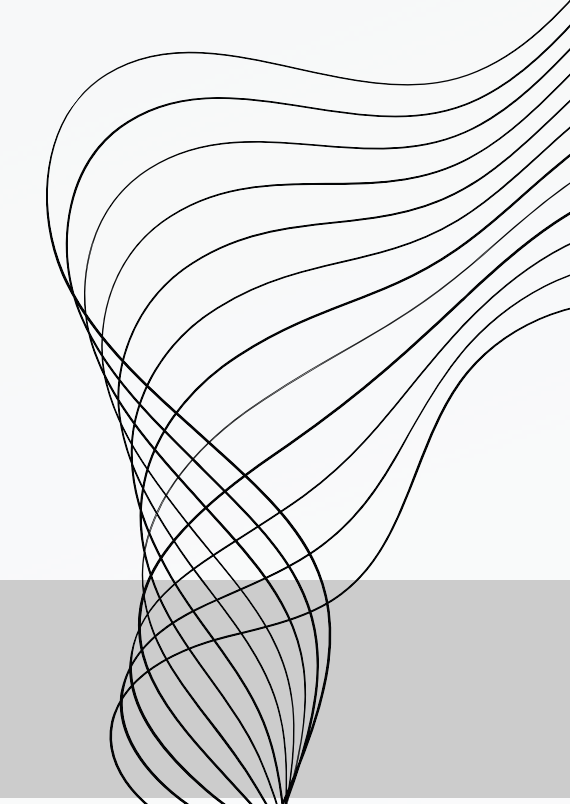

### QU'EST-CE QU'UNE ARCHIVE?

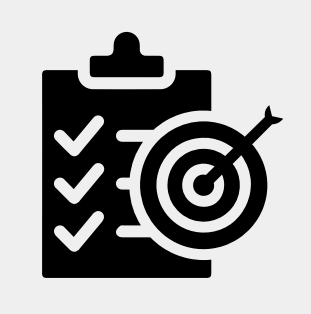

- Un dossier comprenant des fichiers
- Un fichier se terminant par ".zip"
- Compactage de données

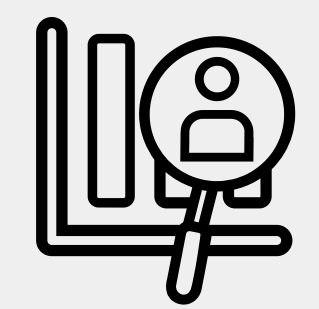

- Gain de place (12% en moyenne)
- Protection possible

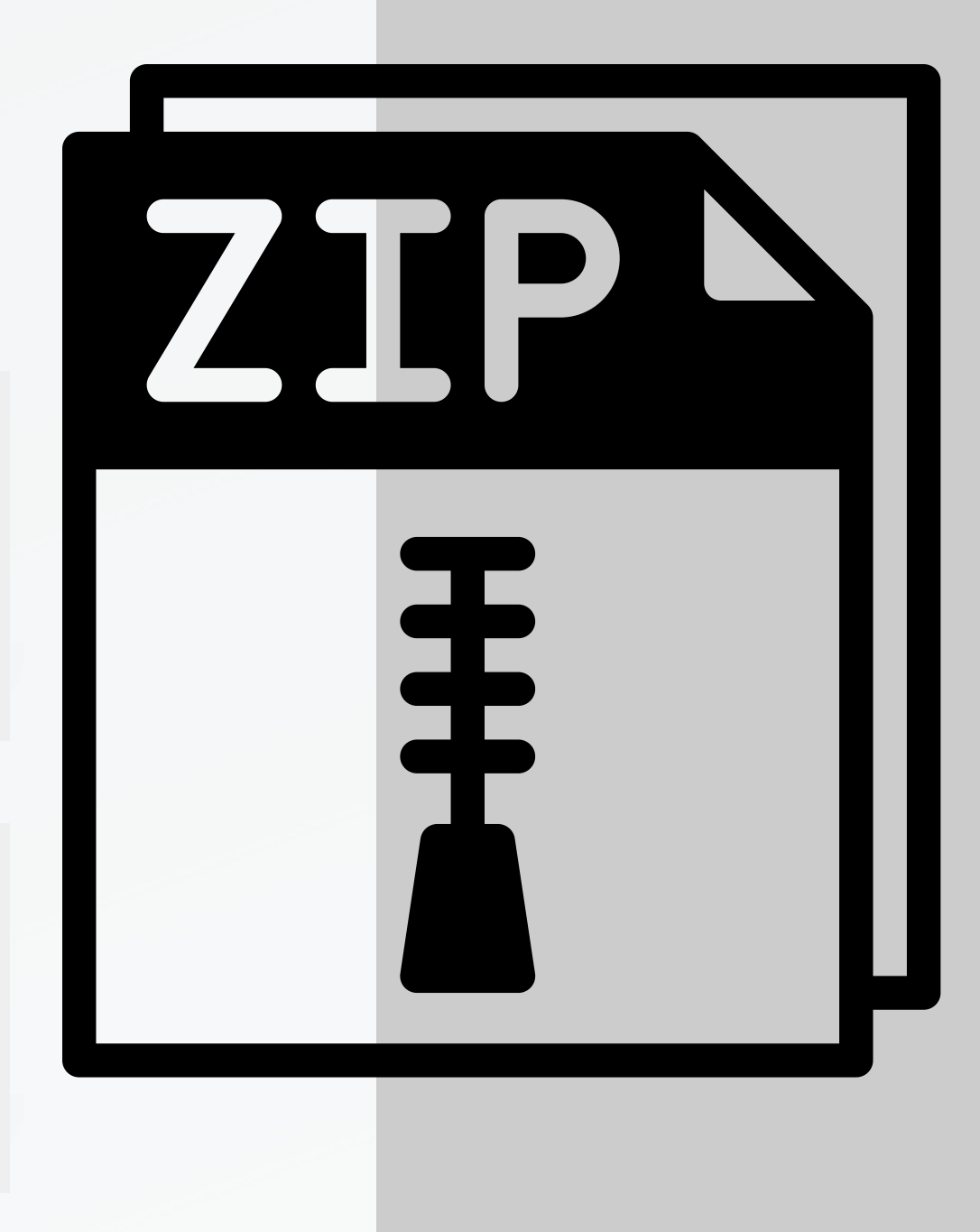

### **AVEC L'OUTIL WINDOWS**

1 – Ranger ses fichiers dans un dossier dédié

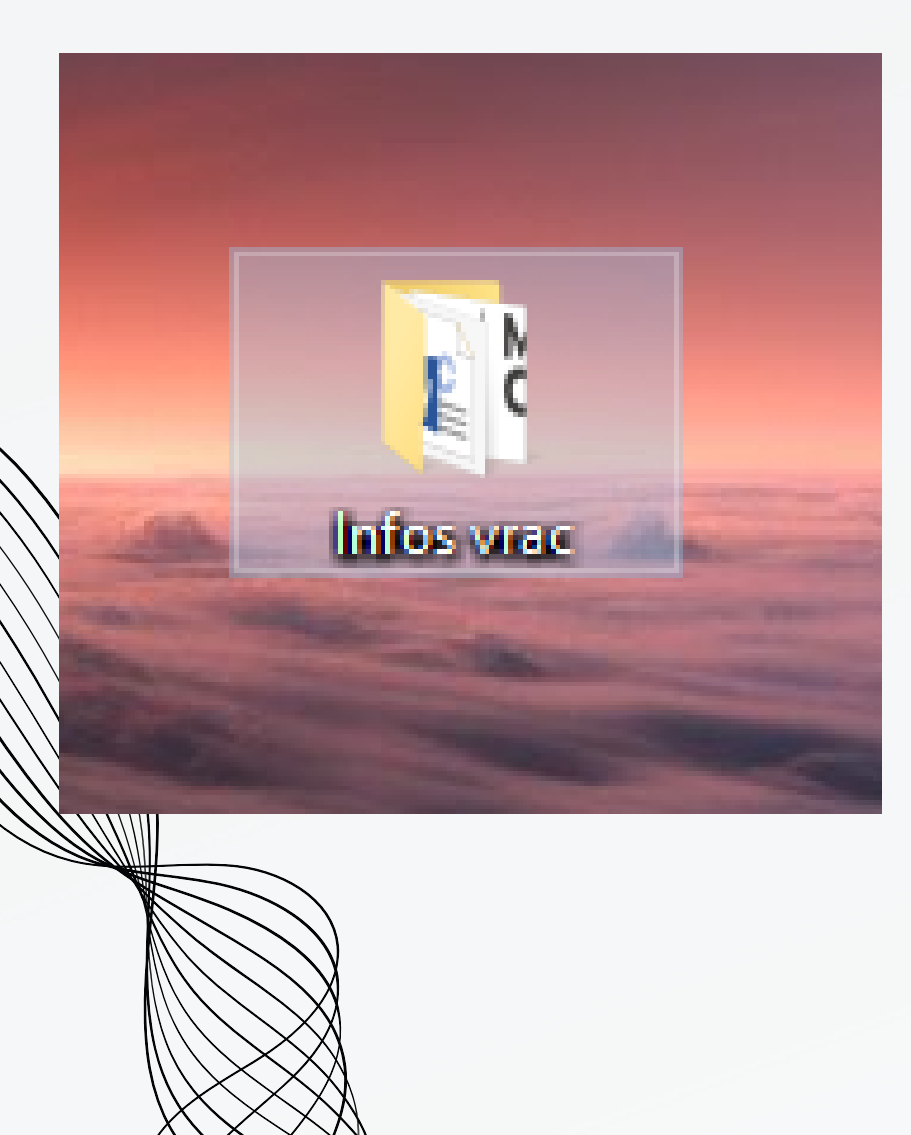

2 – Clic droit  $\rightarrow$ Envoyer vers  $\rightarrow$ Dossier compressé

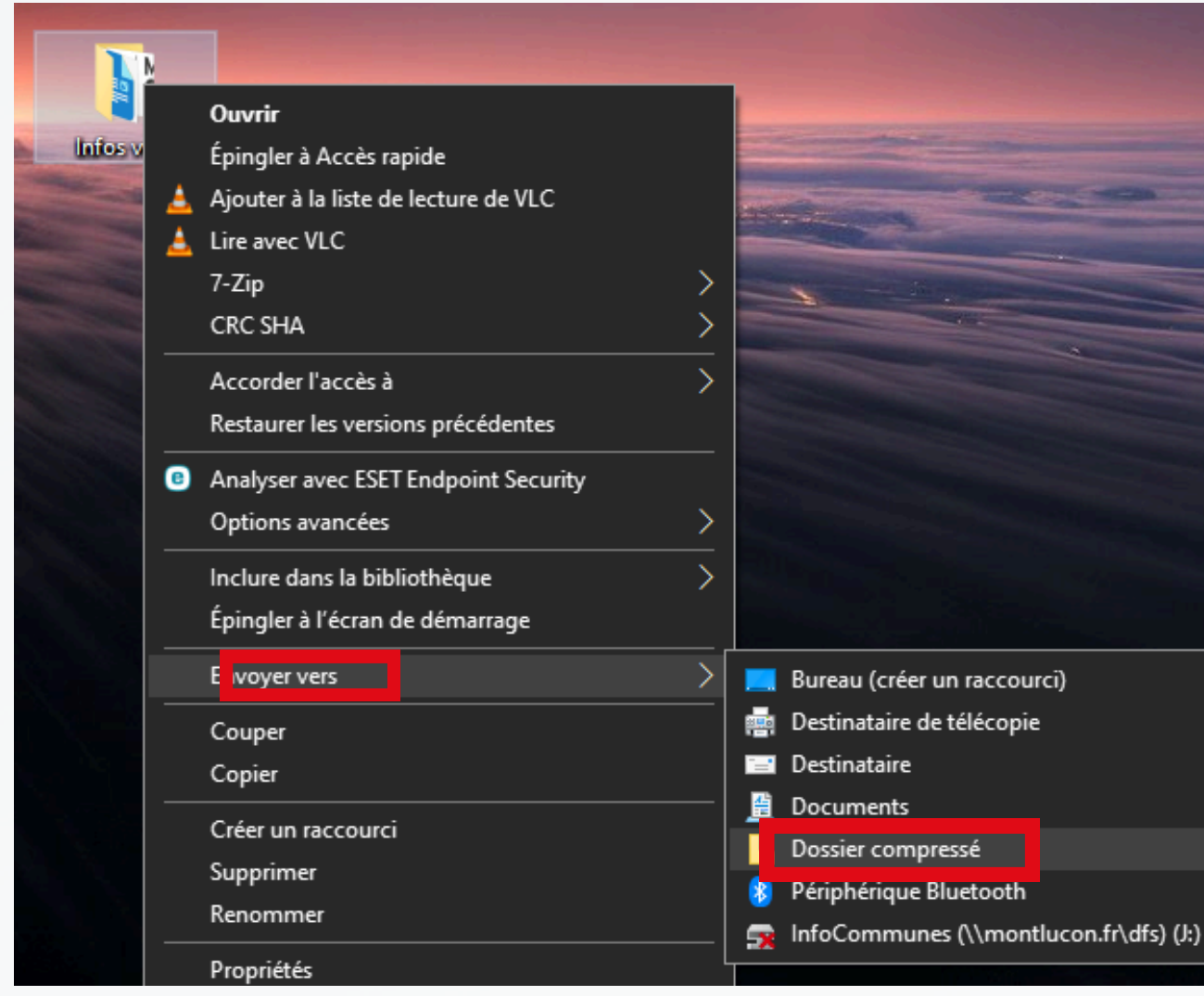

### 3 – Attendre la fin de la compression

| 📭 Compression      | _ |        | × |
|--------------------|---|--------|---|
|                    |   |        |   |
| MinivMacBootv2.dsk |   |        |   |
|                    |   |        |   |
|                    |   | Annule | r |

### AVEC 7ZIP

1 – Ranger ses fichiers dans un dossier dédié

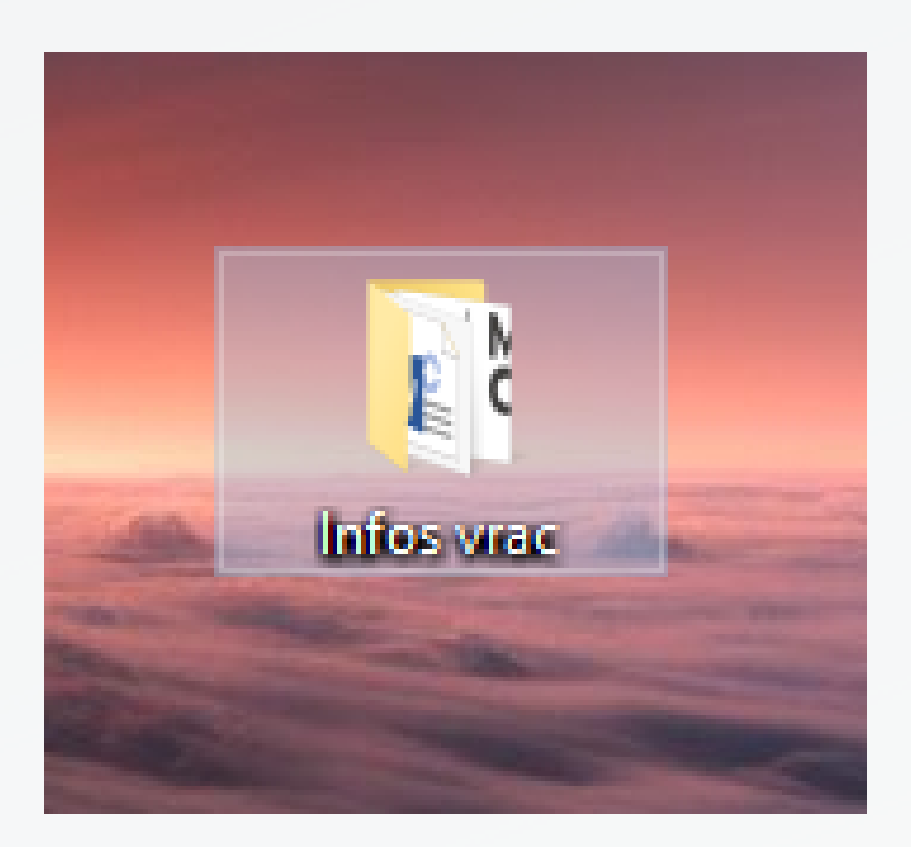

# Ouvrir Épingler à Accès rapide ▲ Ajouter à la liste de lecture de VLC ▲ Lire avec VLC 7-Zip > CRC SHA > Accorder l'accès à > Restaurer les versions précédentes > Image: CRC structure de versions précédentes > Image: CRC structure de versions précédentes > Image: CRC structure de versions précédentes > Image: CRC structure de versions précédentes > Image: CRC structure de versions précédentes > Image: CRC structure des versions précédentes > Image: CRC structure des versions précédentes > Image: CRC structure des versions précédentes > Image: CRC structure des versions précédentes > Image: CRC structure des versions précédentes > Image: CRC structure des versions précédentes > Image: CRC structure des versions précédentes > Image: CRC structure des versions précédentes > Image: CRC structure des versions précédentes > Image: CRC structure des versions précédentes > Image: CRC structure des versions précédentes <t

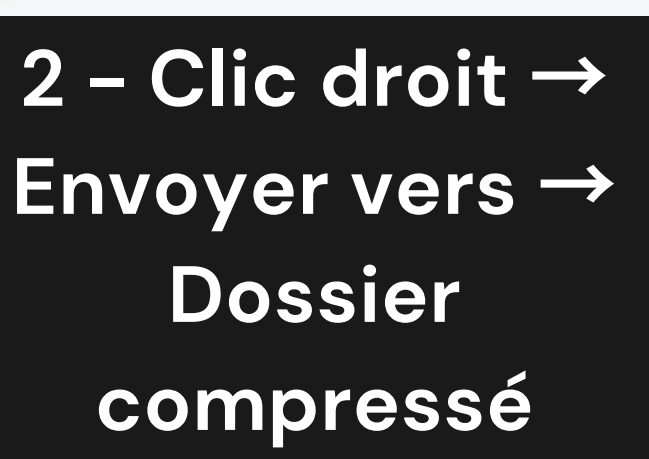

| Ajouter à l'archive                                                                                                    |                         |
|----------------------------------------------------------------------------------------------------|-------------------------|
| Compresser et envoyer par courri                                                                                                    | el                      |
| Ajouter à "Infos vrac.7z"                                                                                                    |                         |
| Compresser vers "Infos vrac.7z" et                                                                                                    | t envoyer par courriel  |
| Ajouter à "Infos vrac.zip"                                                                                                    |                         |
| Compresser vers "Infos vrac.zip" e                                                                                                    | et envoyer par courriel |
| - Contraction - Contraction - |                         |

### AVEC 7ZIP

1 – Ranger ses fichiers dans un dossier dédié

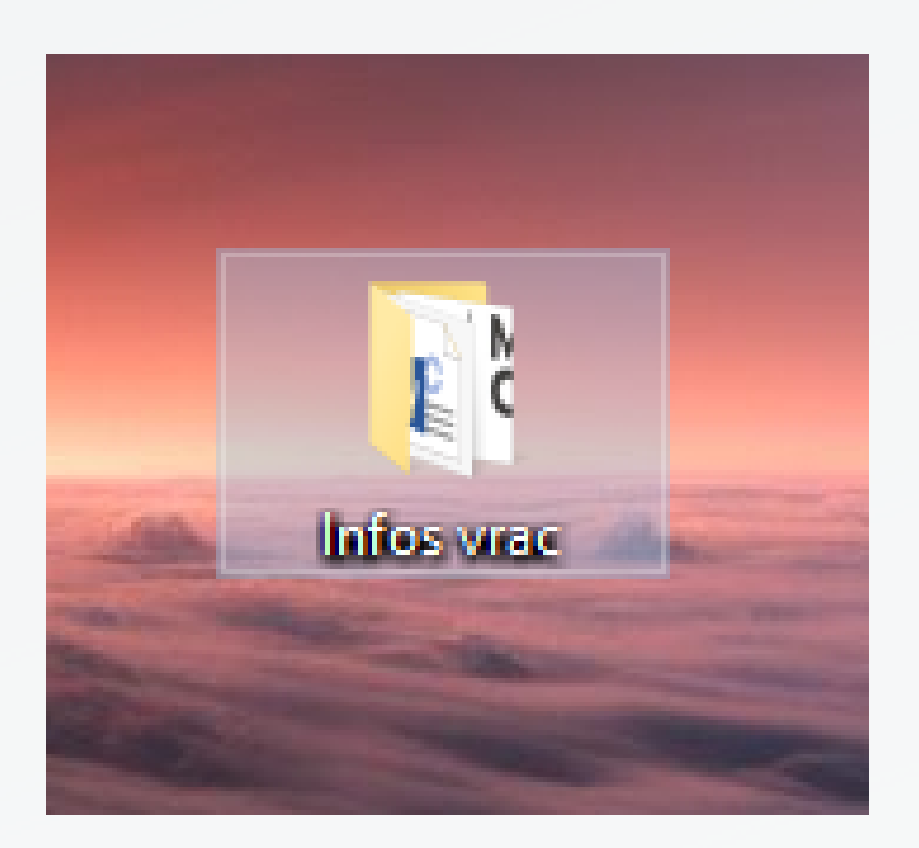

2 – Clic droit → Envoyer vers → Dossier compressé

|                                                                                                    | -          |                                                                                                    |   |
|----------------------------------------------------------------------------------------------------|------------|----------------------------------------------------------------------------------------------------|---|
|                                                                                                    |            | Market Market Market Market Market Market Market Market Market Market Market Market Market Market Market Market |   |
| L L                                                                                                    |            | Ouvrir                                                                                                    |   |
|                                                                                                    |            | Épingler à Accès rapide                                                                                         |   |
|                                                                                                    | <u>الم</u> | Ajouter à la liste de lecture de VLC                                                                            |   |
|                                                                                                    | <u>الم</u> | Lire avec VLC                                                                                                   |   |
| -                                                                                                    |            | 7-Zip                                                                                                    |   |
| Concession of the local division of the local division of the loca |            | CRC SHA                                                                                                    | 2 |
|                                                                                                    |            | Accorder l'accès à                                                                                              | 2 |
|                                                                                                    |            | Restaurer les versions précédentes                                                                              |   |
|                                                                                                    | 8          | Analyser avec ESET Endpoint Security                                                                            |   |
|                                                                                                    |            | Options avancées                                                                                                | 2 |
|                                                                                                    |            | Inclure dans la bibliothèque                                                                                    | 2 |
| d                                                                                                    |            | Épingler à l'écran de démarrage                                                                                 |   |

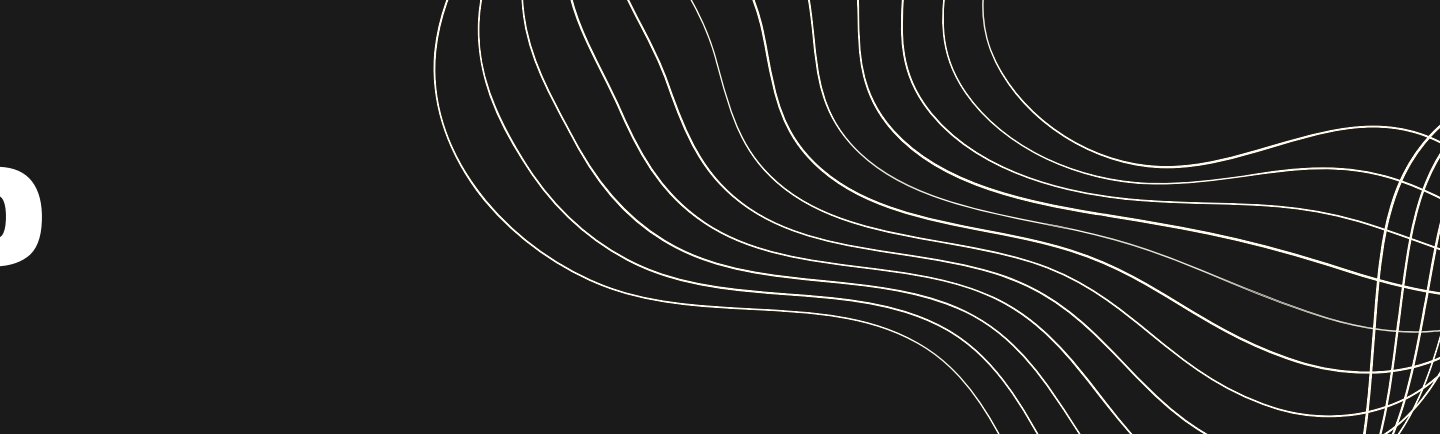

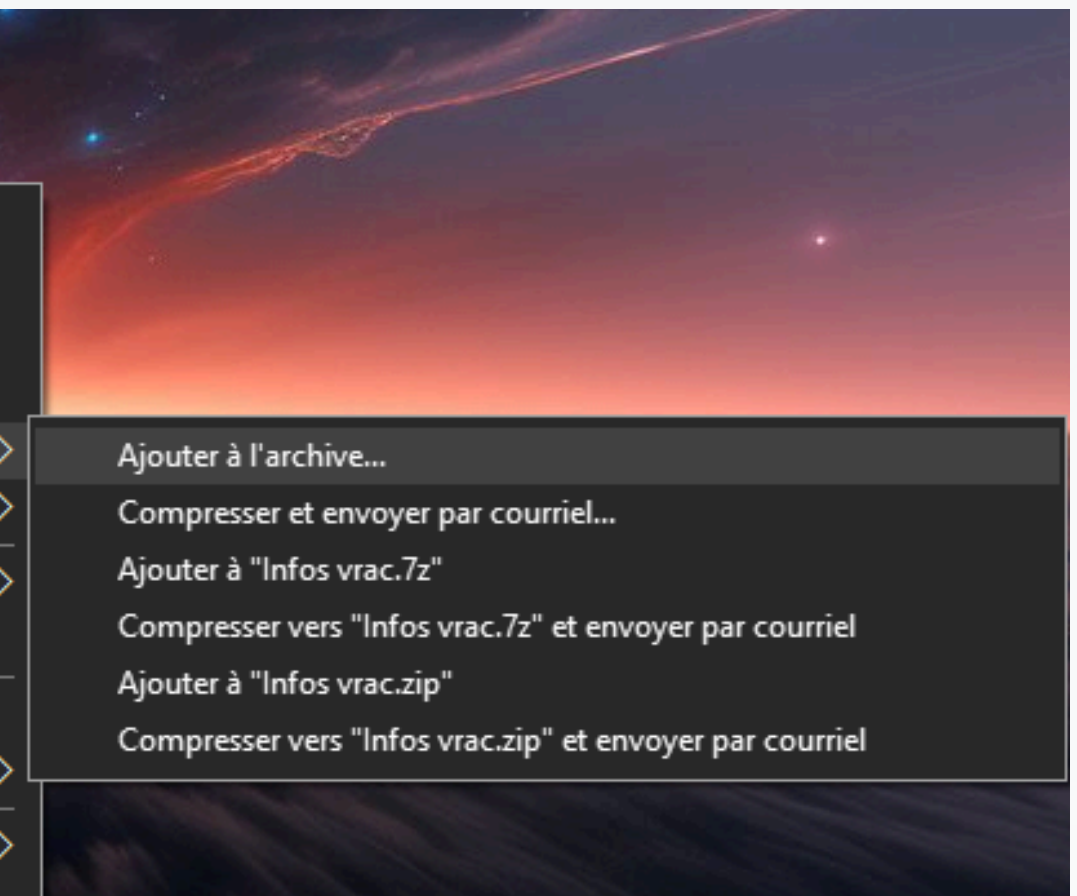

## A

### Choisissez le format de fichier du dossier compressé

Validez pour compresser vos documents

| outer à l'archive                          |                |                                        | ×                                              |                         |
|--------------------------------------------|----------------|----------------------------------------|------------------------------------------------|-------------------------|
| chive : C:\Users\qfraul\I<br>Infos vrac.7z | Desktop\       |                                        | ×                                              | $\leftarrow$            |
| ormat de l'archive :                       | 7z ~           | Mode de mise à jour :                  | Ajouter et remplacer les fich $\smallsetminus$ |                         |
| veau de compression :                      | Normale $\vee$ | Mode de chemin :                       | Nom de chemin relatif $\qquad \lor$            | Choisissez le chemin où |
| éthode de compression :                    | LZMA2 ~        | Options                                |                                                | ira le fichier          |
| aille du dictionnaire :                    | 16 MB $\sim$   | Créer une archive                      | SFX                                            |                         |
| aille des mots :                           | 32 ~           | Effacer les fichiers après compression |                                                |                         |
| aille de bloc solide :                     | 2 GB ~         | Chiffrement                            |                                                |                         |
| ombre de threads CPU :                     | 4 ~ /4         | Entrez le mot de passe :               |                                                |                         |
| émoire pour la compression                 | : 720 MB       | Entrez le mot de pass                  |                                                | $\leftarrow$            |
| émoire pour la décompressio                | on : 18 MB     | Entrez le mot de pass                  | e a nouveau .                                  |                         |
| liviser en volumes, octets :               |                | Afficher le mot de                     | passe                                          |                         |
| aramètras :                                | ~              | Méthode de chiffreme                   | ent : AES-256 ~                                | Protégez vos documents  |
| arametres .                                |                | Chiffre les noms de                    | e fichiers                                     | avec un mot de passe si |
|                                            |                |                                        |                                                | vous le sounaitez       |

## À VOUS DE Jouer !

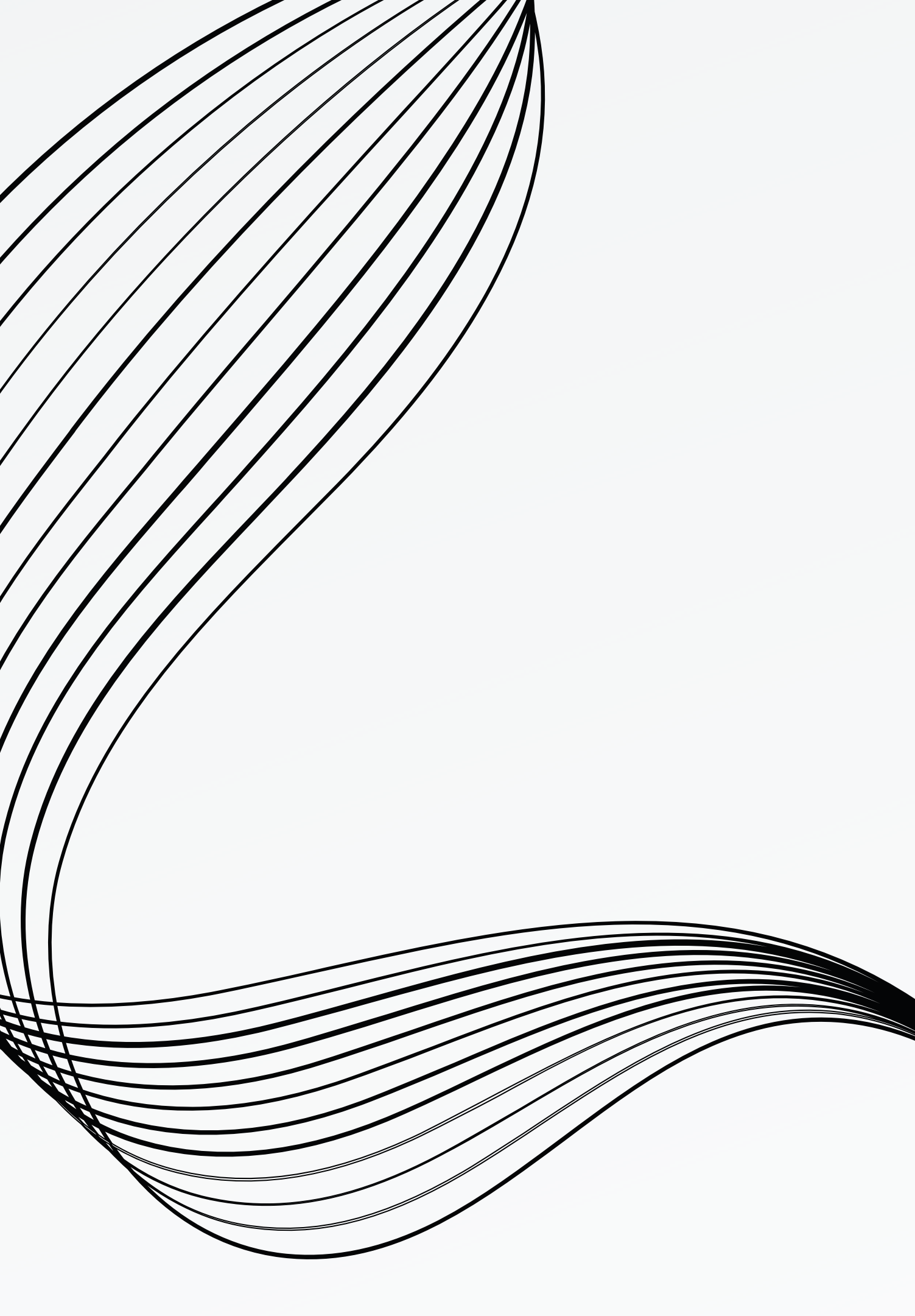